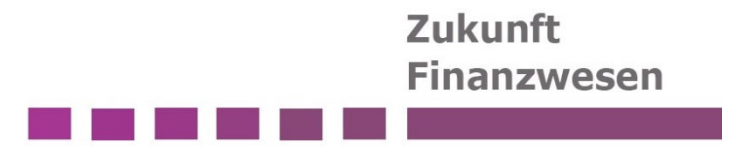

# Spendenverwaltung in Infoma newsystem

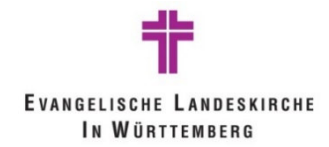

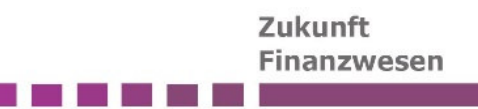

# Spendenverwaltung

| INF  | IALT                                                              |    |
|------|-------------------------------------------------------------------|----|
| 1.   | Aufruf Spendenverwaltung                                          | 2  |
| 2.   | Einrichtungen                                                     | 2  |
| 3.   | Prozess                                                           | 2  |
| 4.   | Spendenzweck                                                      | 3  |
| 4.1. | Anlegen eines Spendenzwecks                                       | 3  |
| 4.2. | Spendentexte                                                      | 6  |
| 4.3. | Bestehende Investitionsnummer                                     | 7  |
| 5.   | Ablauf/ Vorgehen zum Verbuchen eines Spendeneingangs (Geldspende) | 8  |
| 5.1. | Zahlungseingang der Spende                                        | 8  |
| 5.2. | Erstellung der Gegenbuchung über das Spenden Buch Blatt           | 9  |
| 5.2. | 1. Spendenvorschlag erstellen                                     | 10 |
| 5.2. | 2. Spendenvorschlag freigeben                                     | 10 |
| 6.   | Spendenposten                                                     | 11 |
| 7.   | Zuwendungsbestätigung                                             | 12 |
| 8.   | Ablauf und Verbuchung einer Sach- und Aufwandsspenden             | 13 |
| 9.   | Auswertungen und Berichte                                         | 15 |
| 9.1. | Spendenauswertung                                                 | 15 |
| 9.2. | Spendenverzeichnis                                                | 16 |

Dieses Dokument basiert auf der Schulungsunterlagen von der Axians Infoma GmbH: Axians Infoma Spendenverwaltung newsystem kirche\_Spendenverwaltung\_21100, Vertraulich, 2022

# 1. Aufruf Spendenverwaltung

Über Tell-Me sind die Funktionen der Spendenlösung verfügbar. Wichtig ist, dass nur Funktionen ohne ein zusätzliches (A) genutzt werden.

# 2. Einrichtungen

Die grundsätzliche Einrichtung damit das Modul genutzt werden kann, wird vollständig vorgegeben und wird nur seitens PZF-Admins bearbeitet.

Zudem sind die Spendentexte für die Zuwendungsbescheinigung zentral definiert und hinterlegt. Diese entsprechen den Textvorlagen des Finanzministeriums. Diese sind einmalig eingerichtet und können bei Aktualisierungen angepasst werden.

### 3. Prozess

Dieser Prozess dient als Orientierung für die Abläufe. Die direkten Schritte in newsystem werden nachfolgend erläutert.

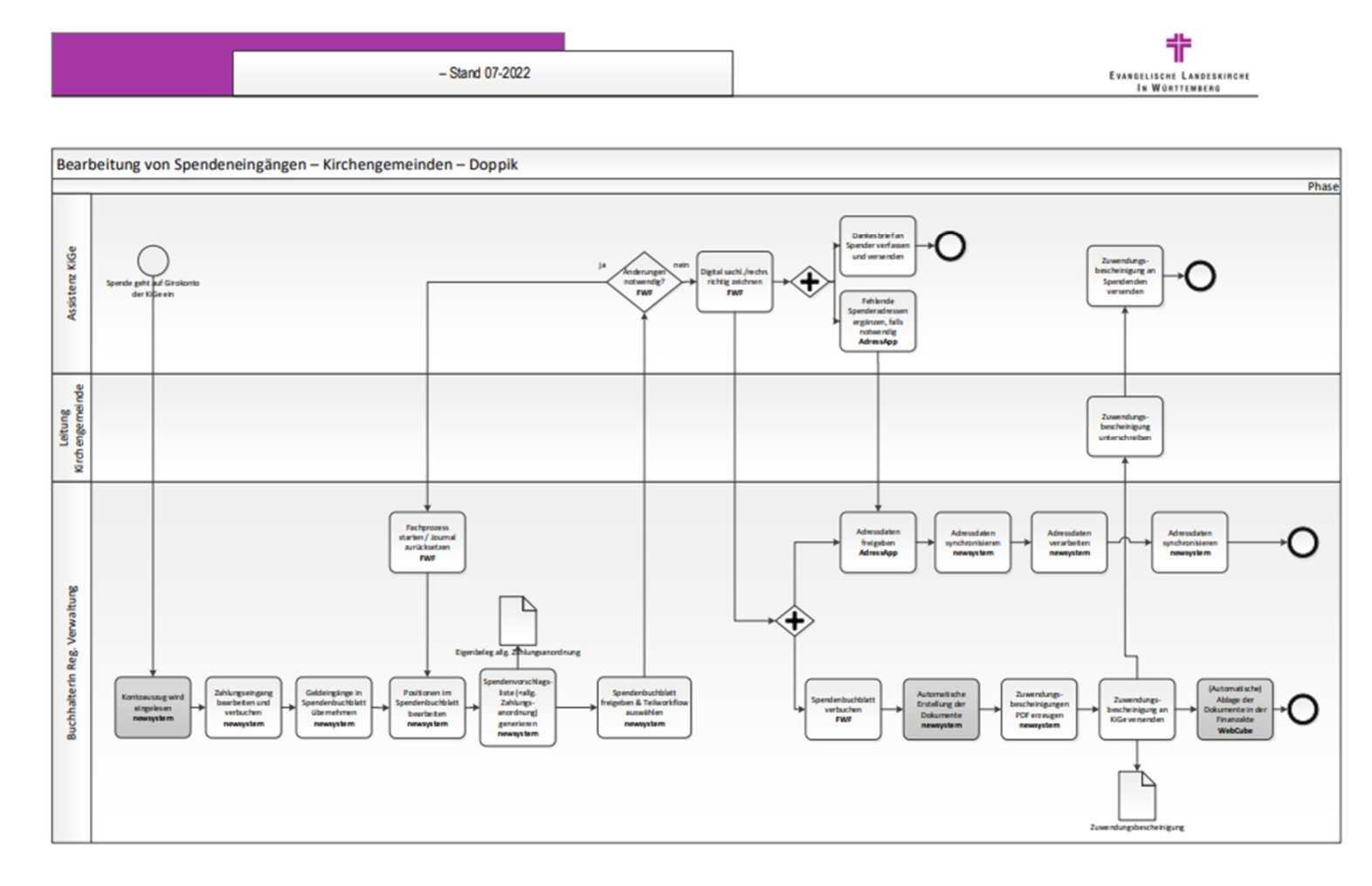

## 4. Spendenzweck

Die Spendenzwecke sind der zentrale Punkt des Spendenmoduls und müssen angelegt werden. In der Spendenzweck Karte wird der Zweck/ Sachverhalt hinterlegt, der Empfänger der Spende, die Texte der Zuwendungsbescheinigung und die Kontierungen für die Verbuchung.

|   | ∽ Suchen + M | Veu Verwalten Berich | t Aktionen Verknüpft |                | \$ 7 ≣             |
|---|--------------|----------------------|----------------------|----------------|--------------------|
| r | Nr. †        | Name                 | Beschreibung         | Gemeindefilter | Investitionsfilter |
|   | _ ÷          |                      |                      |                |                    |
| 1 | SP0001       | Brot für die Welt    | Brot für die Welt    | 6150           | SP00016150         |

# 4.1. Anlegen eines Spendenzwecks

- Über Neu wird eine neue Spendenzweck Karte geöffnet

| Aktionen Verknüp                    | ft                     |          |               |                |         |  |  |
|-------------------------------------|------------------------|----------|---------------|----------------|---------|--|--|
| Allgemein                           |                        |          |               |                |         |  |  |
| Nr                                  |                        |          | Zuwendungsem  | pfän           |         |  |  |
| Name · · · · · · · · · · · ·        |                        |          | Zustiftung    | •••••          |         |  |  |
| Beschreibung                        |                        |          | Summe Einnahm | ie · · · · ·   | 0,00    |  |  |
| Gemeindefilter                      |                        |          | Summe Ausgabe |                | 0,00    |  |  |
| Investitionsfilter                  |                        |          | Status        | In Bearbeitung | $\sim$  |  |  |
| Zuwendungsempfän.                   |                        | $\sim$   |               |                |         |  |  |
| Abw. Aussteller )<br>Buchung Weiter | ><br>leitung >         |          |               |                |         |  |  |
| Spendenarten Buc                    | hungsgruppen Verwalt   | en       |               |                | ් සි    |  |  |
|                                     | Spendenart Bezeichnung | Kontoart | Kontonr.      | Kontoname      | Kostens |  |  |
| Spendenart 1                        |                        |          |               |                |         |  |  |

#### Register Allgemein:

| Feld | Beschreibung                |                |   |                                            |          |
|------|-----------------------------|----------------|---|--------------------------------------------|----------|
| Nr.  | Nummer für den Spendenzweck |                |   |                                            |          |
|      |                             | Code † 🛛 🗸     |   | Beschreibung                               | Startnr. |
|      | $\rightarrow$               | <u>SPENDEN</u> | ÷ | Spenden Nummernserie                       | 260000   |
|      |                             | SPENDEN2       |   | Weiterzuleitende Spenden / Zuwendungen     | 270000   |
|      |                             | SPENDEN3       |   | Sonstige Spenden / Zuwendungen             | 280000   |
|      |                             | SPENDEN4       |   | Spenden mit bestehender Invest.nr. (z.B. B | 290000   |
| Name | Name des Spendenzwecks      |                |   |                                            |          |

| Beschreibung        | Ausführlichere Beschreibung des                                                        |
|---------------------|----------------------------------------------------------------------------------------|
| Gemeindefilter      | Bei der Anlage können Spendenzwecke einer                                              |
| Gemeindeniter       | oder mehreren Gemeinden                                                                |
|                     | zugeordnet werden. Eine nachträgliche                                                  |
|                     | Zuordnung                                                                              |
|                     | Spendenzweck/Gemeinde kann auch noch bei                                               |
|                     | Status "In Verwendung"                                                                 |
|                     | direkt durch Eingabe in diesem Feld erfolgen.                                          |
| Investitionsfilter  | Die Investitionsnummer fungiert als eineindeutiges                                     |
|                     | Buchungsmerkmal und                                                                    |
|                     | dient zur Verknüpfung zwischen                                                         |
|                     | Finanzbuchhaltung und                                                                  |
|                     | Spendenbuchhaltung. Die Investitionsnummer                                             |
|                     | wird automatisch aus dem                                                               |
|                     | Spendenzweck und der Gemeindenummer                                                    |
|                     | generiert, sobald der Status                                                           |
|                     | "In Verwendung" gesetzt ist. Hierbei wird die 6-                                       |
|                     | stellige Spendennummer                                                                 |
|                     | und die 4-stellige Gemeindenummer des                                                  |
|                     | Spendenzwecks zu der 10-                                                               |
|                     | stelligen investitionsnummer zusammengerund.                                           |
|                     | mehreren Comeinden zugeerdnet se werden                                                |
|                     | dementsprechend auch                                                                   |
|                     | mehrere Investitionsnummern gehildet                                                   |
| Zuwendungsempfänger | Hier kann der Zuwendungsempfängers der                                                 |
| Zawonaangoompiangoi | Spende hinterleat werden.                                                              |
|                     | Aussteller bzw. Empfänger einer Zuwendung ist                                          |
|                     | der im Spendenzweck zugeordnete                                                        |
|                     | Zuwendungsempfänger. Eine Ausnahme bilden                                              |
|                     | Weiterleitungsspenden, hier ist der Empfänger ein                                      |
|                     | Dritter (Kreditor) und                                                                 |
|                     | nicht die Gemeinde.                                                                    |
| Summe Einnahmen     | Summe der Spendeneinnahmen                                                             |
| Summe Ausgaben      | Summe der Weiterleitungen                                                              |
| Status              | In Bearbeitung: Die Anlage bzw. Bearbeitung des                                        |
|                     | Spendenzwecks ist möglich; allerdings nur,                                             |
|                     | solange keine Buchung erfolgt ist.                                                     |
|                     | In verwendung: Nach Auswahl des Status "In<br>Verwendung" kenn des Feld, Spendenzweck" |
|                     | nicht mehr geändert werden Eine Änderung des                                           |
|                     | Gemeindefilters und der Buchungsgrunpen bleibt                                         |
|                     | möglich Der Status kann wieder auf In                                                  |
|                     | Rearbeitung" zurückgesetzt werden (und somit                                           |
|                     | eine Bearbeitung aller Felder ermöalichen)                                             |
|                     | solange noch keine Buchung erfolgt ist.                                                |
|                     | Verwendung beendet: Die Spende ist nicht mehr                                          |
|                     | in Verwendung und kann nicht mehr bebucht                                              |
|                     | werden. Mit Setzen dieses Status werden die für                                        |
|                     | die Spende angelegten Investitionen deaktiviert.                                       |

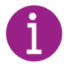

Die Empfehlung ist, pro Zuwendungsempfänger einen Spendenzweck anzulegen

#### Zuwendungsempfänger

Hier kann entweder eine Gemeinde oder eine Adressnummer hinterlegt werden. Zusätzlich müssen die Felder des Register Spendenbescheinigung befüllt werden.

| angemein                               |                      |   |
|----------------------------------------|----------------------|---|
| ۱۰۰ I                                  | Empfängernr.         | ~ |
| mpfängerart · · · · · · Gemeinde · · · | Beschreibung         |   |
| Körperschaft des öffentlichen Recht    | Steuernummer         |   |
| inanzamt · · · · · ·                   | Datum § 60a AO Besch |   |
| /eranlagungszeitraum                   |                      |   |

| Feld                          | Beschreibung                                                                                                    |  |  |  |
|-------------------------------|----------------------------------------------------------------------------------------------------|--|--|--|
| Rechtsperson                  | <ul> <li>Auswahl aus:</li> <li>1 Körperschaft des öffentlichen Rechts,</li> <li>2 Verein,</li> <li>3 Stiftung des öffentlichen. Rechts,</li> <li>4 Stiftung des privaten Rechts</li> </ul> |  |  |  |
| steuerlich nicht<br>abziehbar | Durch die Aktivierung des Schalters wird im Zuwendungsformular für Vereine bestätigt, dass es sich nicht um einen Mitgliedsbeitrag nach § 10b Abs. 1 des Einkommensteuergesetzes handelt.  |  |  |  |
| Finanzamt                     | Hinterlegung des ausstellenden Finanzamtes                                                                                                    |  |  |  |
| Steuernummer                  | Hinterlegung der entsprechenden Steuernummer                                                                                                    |  |  |  |
| Freistellungsdatum            | Hinterlegung des mitgeteilten Freistellungsdatums welches im Textbaustein der Zuwendungsbestätigung als "Freistellungsbescheid vom:" angedruckt wird.                                      |  |  |  |
| Datum §60a AO<br>Bescheid     | Angabe des Datums der vorläufigen Bescheinigung gem. § 60a AO.<br>Entsprechender Andruck im jeweiligen Textbaustein der<br>Zuwendungsbestätigung "§60a AO Bescheid vom:"                   |  |  |  |

#### Register Abweichender Aussteller

Im Register "Abw. Aussteller" kann ein abweichender Aussteller für die Spendenbescheinigung hinterlegt werden. Der Aussteller einer Zuwendungsbestätigung ist im Regelfall die Gemeinde, auf welcher die Spende erfasst wurde. Ist dies in einem Fall nicht gegeben, kann über dieses Register ein anderer Aussteller gepflegt werden.

| Abw. Aussteller    |   |                                           |  |  |  |
|--------------------|---|-------------------------------------------|--|--|--|
| Aussteller Nr.     | ~ | HausnrZusatz                              |  |  |  |
| Aussteller Name    |   | PLZ ·····                                 |  |  |  |
| Straßenbezeichnung |   | Ort · · · · · · · · · · · · · · · · · · · |  |  |  |
| Hausnr.            | 0 |                                           |  |  |  |

Register Buchung Weiterleitung

Im Register "Buchung Weiterleitung" werden die benötigten Kontierungen und Buchungstexte bei Weiterleitungsspenden hinterlegt. Damit die Weiterleitung der Spende korrekt verbucht werden kann, sind diverse Kontierungsvorgaben (Sachkonto, Kostenstelle, Kostenträger) und am Spendenzweck für die Habenbuchung (Ausgangsrechnung) zu hinterlegen.

| Buchung Weiterleitung                              |                          |  |  |  |
|----------------------------------------------------|--------------------------|--|--|--|
| Ausgabe                                            | Buchungstexte            |  |  |  |
| Sachkonto · · · · · · · · · · · · · · · · · · ·    | Beschreibung             |  |  |  |
| Sachkonto Name                                     | Externe Belegnummer      |  |  |  |
| Kostenstelle ·····                                 | Erweiterter Belegtext    |  |  |  |
| Kostenstelle Name                                  | Parameter:               |  |  |  |
| Kostenträger · · · · · · · · · · · · · · · · · · · | %1 - Nr.                 |  |  |  |
| Kostenträger Name                                  | %2 - Name                |  |  |  |
|                                                    | %3 - Gemeindenr.         |  |  |  |
|                                                    | %4 - Investitionsnr.     |  |  |  |
|                                                    | %5 - Gemeindekennzeichen |  |  |  |

# Register Spendenart Buchungsgruppe

| Spendenarten Buchungsgruppen Verwalten |              |                        | alten     |          |           | 66       |
|----------------------------------------|--------------|------------------------|-----------|----------|-----------|----------|
|                                        | Spendenart ↑ | Spendenart Bezeichnung | Kontoart  | Kontonr. | Kontoname | Kostenst |
| $\rightarrow$                          |              |                        | Sachkonto |          |           |          |
|                                        |              |                        |           |          |           |          |

Hier muss die Spendenart hinterlegt werden, und zwar die, mit der die Spende gebucht wird. Die Spendenart ist an andere Stelle im System bekannt unter den Begriffen Abgabenart/ Verkaufsklasse.

Folgende Spendenarten sind zur Auswahl:

| 4110 | Geldspenden     |
|------|-----------------|
| 4120 | Aufwandsspenden |
| 4130 | Sachspenden     |

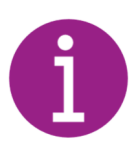

Für jede Spendenart braucht man eine eigene Zeile. Über die Spendenart wird die entsprechende Spendenbescheinigungsvorlage gezogen.

Die Hinterlegung gibt an, mit welcher Kontierung die "Rechnung" für den Zahlungseingang Spende verbucht werden soll. Anhand dieser Information wird die Rechnung über den Spendenvorschlag automatisch erstellt.

4.2.<u>Spendentexte</u>

| SP000003        |                                    |                            |  |  |  |
|-----------------|------------------------------------|----------------------------|--|--|--|
| Aktionen Verknü | pft                                |                            |  |  |  |
| 🖹 Investitionen | Textbausteine Geld-/Aufwandsspende | Textbausteine Sammelspende |  |  |  |
| 🗊 Posten        | Textbausteine Sachspende           |                            |  |  |  |

Über die Funktion Verknüpft werden die Textbausteine für die Zuwendungsbescheinigungen hinterlegt.

| SPOOOOO3 · Gald-             | / A L If M | and      | ccnand     | 2 |  |
|------------------------------|------------|----------|------------|---|--|
| SF000005 GEIU-/              | Aurv       | anu.     | sspenue    |   |  |
| Aktionen $\vee$              |            |          |            |   |  |
| Allgemein                    |            |          |            |   |  |
| Kopftext                     |            | Zuwend   | ungstext 3 |   |  |
| KT_034121                    | $\sim$     |          |            |   |  |
| KT_SACHSP_KÖR                |            | -        |            |   |  |
| Förderungszweck              |            |          |            |   |  |
| FZ_KIRCHLICH                 | $\sim$     | Zuwend   | ungstext 4 |   |  |
| Fz_KIRCHLICHE ZWECKE § 54 A0 |            |          |            |   |  |
| Zuwendungstext 1             |            | _        |            |   |  |
| ZW1_UNMITTELBAR              | $\sim$     |          |            |   |  |
| ZW1_UNMITTELBAR              |            | Zusatzte | ext        |   |  |
|                              |            |          |            |   |  |
| Zuwendungstext 2             |            | _        |            |   |  |
|                              | $\sim$     | Fußtext  |            |   |  |
| _                            |            | FT (KÖR  | R/STIFTÖR) |   |  |
|                              |            |          | (CTUTOD)   |   |  |

Der Schieber unter dem Zuwendungstext 1 setzt einen Haken auf der Zuwendungsbescheinigung.

Die Textbausteine werden beim Spendendruck an folgender Position angedruckt.

| = KT | Bestätigung über Geldzuwendungen VORSCH<br>im Sinne des § 100 des Einkommensteuergesetzes an inländische juristische Personen des öttentlichen Rechts oder inländische öffentlich                                                                                                    | IAU<br>© |
|------|----------------------------------------------------------------------------------------------------|----------|
|      | Name und Anschrift des Zuwendenden                                                                                                    |          |
|      | Betrag der Zuwendung - in Ziffern in Buchstaben - Tag der Zuwendung:                                                                                                    | ٦        |
|      | Es wird bestätigt, dass die Zuwendung nur zur Förderung (Angebeides begünstigten Zwerks / der begünstigten Zwerke)                                                                                                    | _        |
| = FZ | fur kichiche Zwecke gem. § 54 AO                                                                                                    | ]        |
|      | Verwendet wird. Es handet sich um den Verzicht auf Erstattung von Aufwendungen Ja Nein                                                                                                    |          |
|      | Die Zuwendung wird  von uns unmittelbar für den angegebenen Zweck verwendet.                                                                                                    | ٦        |
| = ZW | entsprechend den Angaben des Zuwendenden an<br>vom Finanzamt<br>der Arlage zum Körperschaftsteuerbescheid vom<br>von der Körperschaftsteuer und Gewenbesteuer beheit ist.                                                                                                    | 5        |
|      | entsprechend den Angaben des Zuwendenden an Stilv<br>vom die Einhaltung der satzungsmäßigen Voraussetzungen nach § 60a AO festgestellt hat.                                                                                                    |          |
| = ZT | (Ort, Datum und Unterschrift des Zuwendungsemofängers)                                                                                                    |          |
| = FT | Hinwein:<br>War vorskatich oder groß fahrlässig eine unrichtige Zuwendungsbestätigung ensellt oder versnässt, dass Zuwendungen nicht zu den in der<br>Zuwendungsbestätigung angegebenen sauverbegünstigen Zweicken verwender, hatter für die eingangene Sauver (§ 100 Abs. 4 ESTO. § 9 Abs. 3 KST<br>5 fr. 6 Gewählch).                                    | ro. s    |
|      | Dese Bezeitigung wird fold zil Nachweis für die steuerlote Bestössichigung der Zweredung zweitannt, wenn das Datum des Feisizelbungsbescheides läng<br>als 3 Jahre beitig Calam der Feiszellung der Einstaltung der satzungemäßigen Vorsussatzungen nach § 504 Abs. 1 AD länger als 3 Jahre seit Ausstellung des<br>Bescheides zwischlegr (§ 52 Abs. 5 AD) | "        |

4

Über **Aktionen** besteht die Möglichkeit einen Vorschau der Zuwendungsbescheinigung aufzurufen.

# 4.3. Bestehende Investitionsnummer

Ist für einen Spendenzweck bereits eine Investitionsnummer angelegt, muss keine weitere angelegt werden, sondern der Spendenzweck kann mit dieser verknüpft werden. Dies haben

Sie dann bereits bei der Nummernserie des Spendenzwecks bedacht und die Nummernserie 29\* ausgewählt.

#### Bearbeiten - Spende Investitionen

| ,  ○ Suchen   | + Neu         | 🐯 Liste bearbeiten | 🗐 Löschen |                   |
|---------------|---------------|--------------------|-----------|-------------------|
|               | Gemeindenr. 1 |                    |           | Investitionsnr. 1 |
| $\rightarrow$ |               |                    | $\sim$    |                   |
|               |               |                    |           |                   |

Tragen Sie hier die GKZ des Spendenzwecks ein und befüllen Sie das Feld Investitionsnr. mit der bereits bestehenden Investitionsnummer.

# 5. <u>Ablauf/ Vorgehen zum Verbuchen eines Spendeneingangs (Geldspende)</u> 5.1.Zahlungseingang der Spende

Nachfolgend wird der Ablauf zum Verbuchen einer Spende dargestellt. Dabei kann der Spendenzahlungseingang über zwei Wege/ Möglichkeiten in newsystem erfolgen:

- 1. über das Zahlungseingangs Buch -Blatt
- 2. über den elektrischen Kontoauszug

Das jeweilige Vorgehen ist Organisationsabhängig.

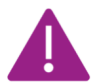

Abgabenart und Investitionsnummer müssen immer mit bebucht werden.

1. Zahlungseingangs. Buch.-Blätter

Kontoauszug über das Zahlungseingangs Buch Blatt manuell erfassen, die Investitionsnummer und die Abgabeart muss für Spenden ergänzt werden

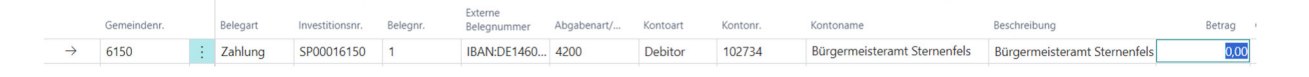

# 2. Bankbelegabstimmung

Der Kontoauszug wird eingelesen, bei der Verbuchung des Bankbelegs wird der Ausgleich auf die Adresse des Spendenden gesetzt.

| Bankbeleg                      |                     |                    |        |                     |                       | () B                  | +                           | Î               |             |             |          |          | √ Gespei     | chert 🗖 📌    |
|--------------------------------|---------------------|--------------------|--------|---------------------|-----------------------|-----------------------|-----------------------------|-----------------|-------------|-------------|----------|----------|--------------|--------------|
| IMP000323                      | 5 · 13468           | 8 · 6151-0         | 1 · 20 | )22-5 · 6000        |                       | 0                     |                             |                 |             |             |          |          |              |              |
| Start Buchen Be                | richt Verknüp       | ofte Informationer | n Stat | stik Ausgleich      |                       |                       |                             |                 |             |             |          |          |              | 0            |
| Auftraggeber                   |                     |                    |        |                     |                       |                       | Verwendung                  | szweck 2        |             | WELT        |          |          |              |              |
| Bank Auftraggeber              | ank Auftraggeber    |                    |        |                     |                       |                       |                             |                 |             |             |          |          |              |              |
| Konto Auftraggeber             |                     |                    |        |                     |                       |                       | Verwendung                  | szweck 4        |             |             |          |          |              |              |
| Buchungstext BARGELDEINZAHLUNG |                     |                    |        |                     |                       |                       | Verwendung                  | szweck 5        |             |             |          |          |              |              |
| Betrag · · · · · · · · · · · · |                     |                    |        |                     |                       | 360.00                | Verwendungszweck 6          |                 |             |             |          |          |              |              |
| Bereits gebuchter Betra        | g                   |                    |        |                     |                       | 0.00                  | Blockierte Ausgleichsposten |                 |             |             |          |          |              |              |
| Betrag geschl. Bankpos         | ten · · · · · · · · |                    |        |                     |                       | 0,00                  | Rücklastschrift             |                 |             |             |          |          |              |              |
| Ausgleichsbetrag               |                     |                    |        |                     |                       | 360,00                | 0 Rückbuchungsgrund         |                 |             |             |          |          |              |              |
| noch offener Betrag            |                     |                    |        |                     |                       | 0.00                  | Überzahlung                 |                 |             | •••••       |          |          |              |              |
| Verwendungszweck 1             |                     |                    | ENDENT | UETEN BROT FUER DIE |                       |                       |                             |                 |             |             |          |          |              |              |
|                                |                     |                    |        |                     |                       |                       |                             |                 |             |             |          |          |              |              |
| Zeilen Verwalt                 | en                  |                    |        |                     |                       |                       |                             |                 |             |             |          |          |              | r 🗹          |
| Postenart                      | Offener Betrag      | Ausgleichsbet      | aus    | Suchbegriff         | Ausgleich<br>Kontoart | Ausgleich<br>Kontonr. | Gemeindenr.                 | Investitionsnr. | Abgabenart/ | Finanzbuchu | Belegart | Belegnr. | Beschreibung | exte<br>Bele |
| → Deb/Kred P                   | 0,00                | 360,00             |        |                     | Debitor               | 108386                | 6151                        | SP00016151      | 4200 ~      |             |          |          | Test Spenden |              |
|                                |                     |                    |        |                     |                       |                       |                             |                 |             |             |          |          |              |              |

Hier Abgabenart und Investitionsnummer ergänzen. Die Abgabenart muss in der Buchungsgruppe beim Spendenzweck aufgeführt sein

# 5.2. Erstellung der Gegenbuchung über das Spenden Buch.- Blatt

Der Spenden Zahlungseingang wurde nun verbucht, sodass die zugehörige Rechnung erstellt werden kann. Über die Zuordnung der Spendenart Buchungsgruppe also der Abgabenart und der Investitionsnummer, kann die Rechnung maschinell über den Spendenvorschlag erstellt werden.

Über Tell-Me rufen Sie das Spenden Buch.- Blatt auf:

| $\leftarrow$        | Spenden Buch. | -Blätter  |          |               |                                   |   |                       |           |               |  |  |
|---------------------|---------------|-----------|----------|---------------|-----------------------------------|---|-----------------------|-----------|---------------|--|--|
|                     | BuchBlattnam  | e         |          | STAN          | DARD                              |   |                       |           | Gesperrt vo   |  |  |
| Verarbeitungsstatus |               |           |          |               | Fibu BuchBlattnamen 🛛 🖓 🗸 🕂 Neu 📑 |   |                       |           |               |  |  |
|                     |               | ,penden . |          |               | Name †                            |   | Beschreibung          | Gegenkont | Gegenkontonr. |  |  |
|                     | Buchungsd     | Belegart  | Belegnr. |               | SPEWEI                            |   | Spenden Weiterleitung | Sachkonto |               |  |  |
| $\rightarrow$       | 19.03.2024    |           | *        | $\rightarrow$ | <u>STANDARD</u>                   | ÷ | Standard BuchBlatt    | Sachkonto |               |  |  |

Zudem haben Sie die Möglichkeit das entsprechende Buchblatt auszuwählen. Für Spenden das Standard Buch- Blatt und für eine Weiterleitungsspende das SPEWEI.

#### 5.2.1. <u>Spendenvorschlag erstellen</u> Erstellen Sie den Spendenvorschlag über **Spenden - Spendenvorschlag** erstellen

| $\leftarrow$  | Spenden Buch     | Blätter              |             |                |             |                   |           |                     |                 |              |  |
|---------------|------------------|----------------------|-------------|----------------|-------------|-------------------|-----------|---------------------|-----------------|--------------|--|
|               | BuchBlattname    |                      |             | STANDARD       |             |                   |           | Gesperrt von        |                 |              |  |
|               | Verarbeitungssta | atus · · · · · · · · |             | erfasst        |             |                   |           | Gesperrt am         |                 |              |  |
|               | Verwalten S      | oenden Star          | t Aktionen  | Buchen Sta     | ammdaten Be | richt Historie    |           |                     |                 |              |  |
|               | 🔢 Umbuchur       | ig auf Debitor       | 🔢 Umbuchung | g auf Spendenz | weck 🔒 Sper | rren 🗸 Entsperren | 🖹 Spenden | worschlag erstellen | 🗟 Spendenvorsch | hlag druckei |  |
|               | Buchungsd        | Belegart             | Belegnr.    | Kontoart       | Kontonr.    | Kontoname         | Bes       | chreibung           | Fälligkeitsd    | Währungso    |  |
| $\rightarrow$ | 19.03.2024       |                      | *           | Sachkonto      |             |                   |           |                     |                 |              |  |

Füllen Sie die Abfrage entsprechend Ihren Filterkriterien aus:

| Standardwerte verwenden von   | Zuletzt verwendete Optionen und Filter V     |
|-------------------------------|----------------------------------------------|
| Optionen                      |                                              |
| Kassengemeinschaft            |                                              |
| Filter                        | К006 ~                                       |
| enthaltene GKZ                | 6137 6138 6139 6140 6141 6142 6143 6144 6145 |
| Gemeindefilter                |                                              |
| Spenden- bzw. Kollektenfilter |                                              |
| Datumsfilter                  |                                              |
| Debitorenvorlage              | ~ ~                                          |
| Buchungsdatum                 |                                              |
| Start von Belegnr.            | SPEBU-00000003                               |
| Als Vorlage speichern         |                                              |
|                               |                                              |

Im Buchblatt dann noch Kostenstelle und Kostenträger ergänzen und ggfs. Belegnummer neu vergeben.

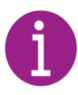

Es ist sinnvoll nach den einzelnen GKZ zu filtern, sodass das Buchblatt dann direkt in den Freigabe-Workflow übergeben werden kann.

5.2.2. <u>Spendenvorschlag freigeben</u> Den erstellten Spendenvorschlag können Sie nun freigeben:

| Batch Name                           | SPENDE4               |                    | Gesnerrt von                      |                               |   |
|--------------------------------------|-----------------------|--------------------|-----------------------------------|-------------------------------|---|
| Varanhaitur aratatur                 | offeret               |                    | Compart on                        |                               |   |
| rendroentungsstatus                  | chust                 |                    | desperieum                        |                               |   |
|                                      |                       |                    |                                   |                               |   |
| Verwalten Spenden Start <u>Aktio</u> | nen Buchen Stammdater | n Bericht Historie |                                   |                               | Ŀ |
| Verwalten Spenden Start <u>Aktio</u> | nen Buchen Stammdater | Bericht Historie   | 🖹 Alle BuchBlattzeilen überprüfen | 🕑 BuchBlatt Journal Übersicht | Ċ |

| í | Wählen Sie einen Schritt auf dem der Workflow gestartet<br>werden soll: |
|---|-------------------------------------------------------------------------|
|   | Schritt: 6150 Großglattbach - Prüfung sachl. u. rechn.                  |
| F | Richtigkeit                                                             |
|   | Schritt: 6150 Großglattbach - Stapelbuchung Sachspende                  |
|   | 🔾 Schritt: 8888 Stuttgart - Prüfung sachl. u. rechn. Richtigkeit        |
|   | ○ Schritt: 8888 Stuttgart - Stapelbuchung Sachspende                    |
|   | ○ Schritt: 3234 Whimsyshire - Prüfung sachl. u. rechn. Richtigkeit      |
|   | ○ Schritt: 3234 Whimsyshire - Stapelbuchung Sachspende                  |
|   | 🔾 Schritt: 3215 Aberdeen - Prüfung sachl. u. rechn. Richtigkeit         |
|   | ○ Schritt: 3215 Aberdeen - Stapelbuchung Sachspende                     |
|   | 🔾 Schritt: 3345 Dundee - Prüfung sachl. u. rechn. Richtigkeit           |
|   | ⊖ Schritt: 3345 Dundee - Stapelbuchung Sachspende                       |
|   | Schritt: 3345 Dundee - Stapelbuchung Sachspende                         |
|   | OK Abbrechen                                                            |

Für jede GKZ gibt es zwei Möglichkeiten:

- 1. Geldspenden werden über "Prüfung sachl. u. rechn. Richtigkeit" weiter in den FWF gegeben
- 2. Sach- und Aufwandsspenden werden über Stapelbuchung verarbeitet. Hier wurde bereits die Rechnung über den RWF gebucht, sodass die Gegenbuchung direkt erfolgen kann

Sobald die erstellte Rechnung über den Spendenvorschlag freigegeben und verbucht wurde besteht ein Spendenposten in newsystem.

# 6. <u>Spendenposten</u>

Wurde das Spendenjournal freigegeben und verbucht besteht ein Spendenposten in newsystem.

| Spendenposten |             |                     |              |                         |                            |        |       |              |             |             |          |           |                   | Д    | ದ ಸ್ |
|---------------|-------------|---------------------|--------------|-------------------------|----------------------------|--------|-------|--------------|-------------|-------------|----------|-----------|-------------------|------|------|
| 🔎 Suchen Akt  | tionen Verk | nüpft Post          | en editieren |                         |                            |        |       |              |             |             |          |           |                   | ß    | ⊽ ≡  |
| Lfd. Nr. †    | Belegnum    | Externe<br>Belegnum | Buchungsd    | Beschreibung            | Erweiterter Belegtext      | Betrag | Offen | Erstellt von | Erstellt am | Erstellt um | Gedruckt | Postenart | Sammelbestätigung | Stor | Übe  |
| 1 :           | SPE0001     | 23094823            | 04.07.2023   | Test Fachprozess        | Rechnung für 23094823      | 10,00  | Nein  | SCHRAFT      | 04.07.2023  | 12:41:16    |          | Einnahme  |                   |      |      |
| 2             | 875754      | 3452345             | 04.07.2023   | Ev. Verlag Stuttgart    | Rechnung für 3452345       | 50,00  | Nein  | SCHRAFT      | 06.07.2023  | 11:12:46    |          | Einnahme  |                   |      |      |
| 3             | 573447      | 345178              | 06.07.2023   | Helga Dahms             | Rechnung für 345178        | 200,00 | Nein  | SCHRAFT      | 13.07.2023  | 08:52:37    |          | Einnahme  |                   |      |      |
| 4             | 45626262    | 3333                | 06.07.2023   | Ev. Verlag Stuttgart    | Rechnung für 3333          | 40,00  | Nein  | MAURER       | 19.09.2023  | 12:01:54    |          | Einnahme  |                   |      |      |
| 5             | KO000001    | TEST                | 17.01.2022   | 2022-0211 - HEIKE KNAPP | . Rechnung für TEST        | 500,00 | Nein  | MAURER       | 24.11.2023  | 14:51:24    |          | Einnahme  |                   |      |      |
| 6             | SPEBU-000   | TEST SPENDE         | E 16.03.2022 | TEst Spende             | Rechnung für TEST SPENDE   | 100,00 | Nein  | HAFNER       | 17.01.2024  | 17:57:35    |          | Einnahme  |                   |      |      |
| 7             | SPEBU-000   | TEST SPEN           | 31.01.2023   | 2022-7 - FRIEDLINDE KLI | Rechnung für TEST SPENDE 2 | 50,00  | Nein  | HAFNER       | 17.01.2024  | 17:57:35    |          | Einnahme  |                   |      |      |
|               |             |                     |              |                         |                            |        |       |              |             |             |          |           |                   |      |      |

Darüber werden die Zusatzinformationen bei Sachspenden gepflegt und die Zuwendungsbestätigung ausgedruckt.

# 7. Zuwendungsbestätigung

| $\leftarrow$ | Spendenposte | n    |            |            |         |                        |              |      |        | 3 2  |
|--------------|--------------|------|------------|------------|---------|------------------------|--------------|------|--------|------|
|              | ✓ Suchen     | Ak   | ctionen    | Verknüpft  |         |                        |              |      | R T    | 7 ≣  |
|              | 🖬 Zuwendu    | ungs | bestätigur | ng drucken | 🖬 Sam   | melbestätigung drucken | 💱 Stornieren |      |        | -172 |
|              | 1            | ÷    | SP0001     | SPO        | 0016150 | Brot für die Welt      | 4100         | 6150 | 108595 | He   |
|              | 2            |      | SP0001     | SP0        | 0016150 | Brot für die Welt      | 4100         | 6150 | 108741 | Ev.  |
|              | 3            |      | SP0001     | SPO        | 0016150 | Brot für die Welt      | 4100         | 6150 | 108646 | He   |
|              | 4            |      | SP0001     | SPO        | 0016150 | Brot für die Welt      | 4100         | 6150 | 108741 | Ev.  |

Bitte beachten, dass im System nur einmalig die Zuwendungsbestätigung gedruckt werden kann. Alle Drucke danach erhalten automatisch einen Duplikat-Vermerk.

Zur Überprüfung vorab kann der Druck in der Simulation geöffnet werden, dafür muss der Schieber gesetzt sein:

| Zuwendungsbestätigung |                                   | $\Box$ | 2 | $\times$ |
|-----------------------|-----------------------------------|--------|---|----------|
|                       |                                   |        |   |          |
| Drucker               | (Durch den Browser verarbeitet)   |        |   | $\sim$   |
| Berichtslayout        | ./src/report/DonationReceipt.rdlc |        |   |          |
| Optionen              |                                   |        |   |          |
| Nur Simulation        |                                   |        |   |          |
| Als Vorlage speichern |                                   |        |   |          |

#### Sammelspender:

Wird vom (Sammel-) Spender eine Zuwendungsbestätigung in Form einer Sammelbestätigung verlangt, so muss für deren Erstellung zwingend der Parameter SAMM im Inforegister "Sonstige" zur Erstellung des Sammelbestätigungsdruck hinterlegt werden.

Dafür muss das entsprechende Merkmal an der Adresse gesetzt werden:

| Kreditor>                                    |        |                   |            |
|----------------------------------------------|--------|-------------------|------------|
| Sonstige                                     |        |                   |            |
| Statistikkennzeichen                         |        | $\sim$            | TEXT No. 1 |
| Statistikkennzeichen 2                       | Code A | Deschariburg      |            |
| Statistikkennzeichen 3                       | Code I | Beschreibung      |            |
| USt-ID · · · · · · · · · · · · · · · · · · · | SAMM   | Sammelzuwendungen |            |

Zum Drucken der Sammelbestätigung muss ein Start- und Enddatum gesetzt werden, dieses ist Jahres bezogen.

| Drucker                     | (Durch den Browser verarbeitet)          | $\sim$ |
|-----------------------------|------------------------------------------|--------|
| Berichtslayout              | ./src/report/CollectiveDonationReceipt.r |        |
| Standardwerte verwenden von | Zuletzt verwendete Optionen und Filter   | $\sim$ |
| Optionen                    |                                          |        |
| Startdatum                  | 01.01.2023                               | ħ      |
| Endedatum                   | 18.01.2024                               | Ē      |
| Nur Simulation              |                                          |        |
| Filter: Spendenzweck        |                                          |        |
| × Nr.                       | SP0001                                   | ~      |
| + Filter                    |                                          |        |
| Summen filtern nach:        |                                          |        |
| + Filter                    |                                          |        |

# 8. Ablauf und Verbuchung einer Sach- und Aufwandsspenden

Das Vorgehen entspricht grundsätzlich dem Vorgehen einer Geldspende mit zwei Unterschieden:

- 1. Es muss eine Einkaufsrechnung erfasst werden
- 2. Dann folgen die Schritte im Spenden Buchblatt, dabei kann die Freigabe direkt erfolgen.
- 3. Im Spendenposten muss die Zusatzinformation gepflegt werden, diese wird auf der Zuwendungsbestätigung angedruckt

| $\leftarrow$ | Spendenpos           | ten                            |             |                  |         |                   |
|--------------|----------------------|--------------------------------|-------------|------------------|---------|-------------------|
|              | 🔎 Suchen             | Aktionen                       | Verknüpft   | Posten editieren |         |                   |
|              | 🛕 Zusatzi            | nfo                            |             |                  |         |                   |
| ← Zu         | satzinfo Spendenpost | ten                            |             |                  |         |                   |
| ۶            | ⊃ Suchen + Neu       | 🐯 Liste bearbeiter             | n 🗐 Löschen |                  |         | ☞ 7 ≣             |
| ->           | Herkunft             | Unte<br>zur<br>Wert Bezeichnur | ng          | Alter            | Zustand | Kaufpreis<br>0,00 |

Dabei sind die Spalten wie folgt zu befüllen:

| Feld                             | Beschreibung                                                                                                    |  |  |  |  |
|----------------------------------|----------------------------------------------------------------------------------------------------|--|--|--|--|
| Herkunft                         | Betriebsvermögen<br>Die Sachspende kommt aus dem Betriebsvermögen des Spenders.<br>Privatvermögen<br>Die Sachspende kommt aus dem Privatvermögen des Spenders.<br>Keine Angabe<br>Es können keine Angaben zur Herkunft der Sachspende gemacht werden |  |  |  |  |
| Unterlagen zur<br>Wertermittlung | Liegen Unterlagen Gutachten, Rechnungsbeleg usw.) zur Wertermittlung der Sachspende vor, ist hier ein Haken zu setzen.                                                                                                    |  |  |  |  |
| Bezeichnung                      | Eine Konkrete Bezeichnung der Sachspende ist hier anzugeben.                                                                                                    |  |  |  |  |
| Alter                            | Das Alter der Sachspende ist hier einzutragen                                                                                                    |  |  |  |  |
| Zustand                          | Handelt es sich um einen gebrauchten oder neuen Gegenstand                                                                                                    |  |  |  |  |
| Kaufpreis                        | Der ursprüngliche Kaufpreis der Sachspende laut Gutachten oder Rechnung muss hier angegeben werden.                                                                                                    |  |  |  |  |

Auf der Zuwendungsbestätigung werden die Zusatzinformationen wie folgt angedruckt:

Genaue Bezeichnung der Sachzuwendung mit Alter, Zustand, Kaufpreis usw

Bezeichnung: KFZ für Jugendarbeit Alter: 10 Jahre

Zustand: Gebraucht

costand. Ocoradent

Kaufpreis: 39.500,00 €

#### 9. Auswertungen und Berichte

Die Auswertungen und Berichte können über den Spendenzweck aufgerufen werden.

# 9.1. Spendenauswertung

Für allgemeine Auswertungszwecke steht der Bericht "Spendenauswertung" zur Verfügung. Über diesen Bericht kann unter anderem nachvollzogen werden, wieviel für einen Spendenzweck eingenommen und bei Weiterleitungsspenden bereits an den Zuwendungsempfänger abgeführt wurde.

| Spendenauswertung           | Π 2                                    | × |
|-----------------------------|----------------------------------------|---|
| Drucker                     | (Durch den Browser verarbeitet)        | ~ |
| Standardwerte verwenden von | Zuletzt verwendete Optionen und Filter | ~ |
| Filter: Spendenzweck        |                                        |   |
| × Gemeindenr.               |                                        | ~ |
| × Kollekte                  | Nein                                   | ~ |
| + Filter                    |                                        |   |
| Summen filtern nach:        |                                        |   |
| × Zeitraum                  | 01.01.21.31.12.21                      |   |
| + Filter                    |                                        |   |
| Erweitert >                 |                                        |   |
|                             |                                        |   |
| Senden an                   | Drucken Vorschau Abbrecher             | n |

| Spend       | enauswertung               |             |                |           |            |            |
|-------------|----------------------------|-------------|----------------|-----------|------------|------------|
| Zeitraum: 0 | 01/01/2131/12/21           |             |                |           |            |            |
|             |                            |             | Zuwendungs-    |           |            |            |
| Nr.         | Name                       | Gemeindenr. | empfänger      | Einnahme  | Ausgabe    | Saldo      |
| 300000      | Hochwasser Eifel 2021      | 3261        | Misereor       | 1.150.00  | -1.150.00  | 0.00       |
| 300001      | Spendenaktion Sommerfest   | 3201        |                | 650.00    | 0.00       | 650.00     |
| 300002      | Welthungerhilfe            | 3201 3261   | Welthungerhilf | 220.00    | 0.00       | 220.00     |
| 300003      | Sanierung Kirchturm        | 3261        | GKG Stuttgart- | 40.000,00 | 0,00       | 40.000,00  |
| 300004      | Überlassung Lieferwagen    | 3261        | GKG Stuttgart- | 0.00      | -10.000.00 | -10.000.00 |
| 800000      | Welthungerhilfe 1. Sonntag | 3262 3263   | Welthungerhilf | 585,00    | -68,00     | 517,00     |
| Gesamtsun   | me                         |             |                | 42.605,00 | -11.218,00 | 31.387,00  |

# 9.2. Spendenverzeichnis

Darüber hinaus steht ein Spendenverzeichnis zur Verfügung. Das Verzeichnis kann entweder nach Spendenzweck oder nach Spender ausgewertet werden. Eine zusätzliche Sortierung und Filterung nach Gemeinde sind auch möglich. Auf dem Spendenverzeichnis werden der Spender, Zeitraum, Art, Höhe, und der Spendenzweck ausgewiesen. Zudem kann nachvollzogen werden, ob für die Spende bereits eine Spendenbescheinigung gedruckt wurde.

|                                 | H K A                                                                                |
|---------------------------------|--------------------------------------------------------------------------------------|
| (Durch den Browser verarbeitet) | ~                                                                                    |
|                                 |                                                                                      |
| nach Spendenzweck               | Y                                                                                    |
|                                 | Ý                                                                                    |
|                                 |                                                                                      |
| 01/01/2131/12/21                |                                                                                      |
|                                 |                                                                                      |
|                                 | ~                                                                                    |
|                                 | ~                                                                                    |
|                                 | ~                                                                                    |
|                                 |                                                                                      |
|                                 |                                                                                      |
|                                 | (Durch den Browser verarbeitet)          nach Spendenzweck         01/01/21.31/12/21 |

Beispielhaft ausgeführt mit "Gruppierung der Spender":

| Spender      | nverzeichnis nach Sper  | ndenzweck              |            |                |       |           |
|--------------|-------------------------|------------------------|------------|----------------|-------|-----------|
| Zeitraum: 01 | //01/2131/12/21         |                        |            |                |       |           |
| 3261 GKG 5   | Stuttgart-Mitte         |                        |            |                |       |           |
| 300000 Hoch  | hwasser Eifel 2021      |                        |            |                |       |           |
| Nr.          | Spender                 | Beschreibung           | Datum      | Art            | Druck | Setrag    |
| 200028       | Gentiana Bauer          | Spende Hochwaser 2021  | 03.08.2021 | Geldspenden    | Ja    | 25,00     |
| 200005       | Thanh Becker            | Spende Hochwasser 2021 | 03.08.2021 | Geldspenden    | Ja    | 75,00     |
| 200050       | Sophia Peters           | Hochmasser 2021        | 05.08.2021 | Geldspenden    | Nein  | 50,00     |
| 201560       | Adam Bauer              | Adam Bauer             | 26.08.2021 | Geldspenden    | Ja    | 1.000.00  |
| Summe        |                         |                        |            |                |       | 1.150,00  |
| 300003 Sani  | erung Kirchturm         |                        |            |                |       |           |
|              | Spender                 |                        |            |                |       |           |
| Nr.          | Name                    | Beschreibung           | Datum      | Art            | Druck | Betrag    |
| 201560       | Adam Bauer              | Rechnung ERU00000040   | 27.08.2021 | Aufwandsspende | Ja    | 20.000.00 |
| 201560       | Adam Bauer              | Rechnung ERU00000040   | 27.08.2021 | Aufwandsspende | Ja    | 20.000.00 |
| Summe        |                         |                        |            |                |       | 40.000,00 |
| Summe pro 32 | 261 GKG Stuttgart-Mitte |                        |            |                |       | 41.150,00 |